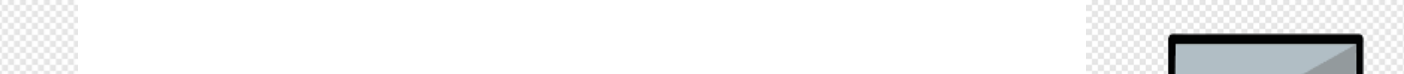

Utilice esta lista de verificación, para practicar con su hijo y que esté listo, en su primer día de aprendizaje remoto, el lunes 31 de agosto. Si tiene alguna pregunta sobre esta lista de verificación, comuníquese con el director de la escuela de su hijo.

¡Gracias!

| Lunes 24 de<br>Agosto                               | <ul><li>-Apague su dispositivo por completo.</li><li>-Conecte su dispositivo a la pared, para</li></ul>                                                                              |  |
|-----------------------------------------------------|----------------------------------------------------------------------------------------------------|--|
| Lista de verificación<br>#1                         | asegurarse de que esté, completamente,<br>cargado.                                                                                                    |  |
| Practica cargar tu<br>dispositivo y<br>encenderlo y | *Haga esto todas las noches antes de irse a la<br>cama, para que su dispositivo esté cargado por<br>la mañana. *                                                                     |  |
| apagarlo.                                           | <b>Nota especial:</b> <i>es posible que aparezcan</i><br><i>nuevas aplicaciones en su iPad, una vez que lo</i><br><i>apague por completo y luego lo vuelva a</i><br><i>encender.</i> |  |

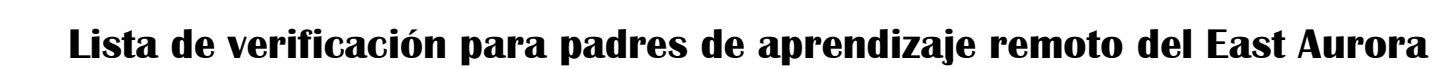

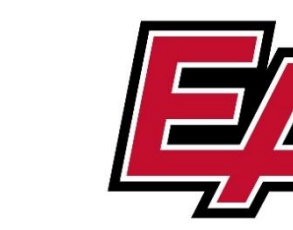

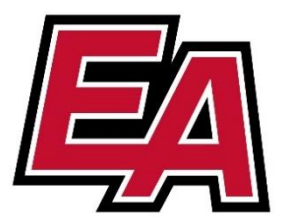

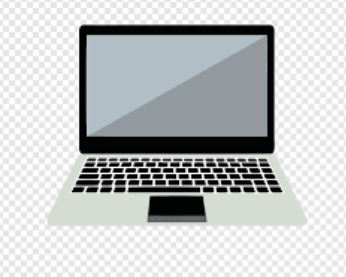

| Martes 25 de<br>Agosto                                                                                                    | -Vaya al sitio web del distrito <u>www.d131.org</u><br>y haga clic en la pestaña que dice "Página del<br>estudiante".                                                                                                    | EAST AURORA         SCHOOL DISTRICT 131         Fall 2020 Reopening Guidance       About       Parents                                                                                                    |
|----------------------------------------------------------------------------------------------------|----------------------------------------------------------------------------------------------------|----------------------------------------------------------------------------------------------------|
| Lista de verificación<br>#2<br>Practique iniciar<br>sesión en la cuenta<br>de correo<br>electrónico de su<br>hijo en Microsoft<br>0365. | <ul> <li>-Haga clic en "O365" para iniciar sesión en su correo electrónico O365. ¡Envía un correo electrónico a tu profesor si lo deseas!</li> <li>-Su hijo deberá iniciar sesión en su correo electrónico, durante el primer día de clase. El maestro enviará una invitación al correo electrónico de su hijo, para que pueda unirse a su clase.</li> <li>Información para Entrar:</li> <li>El nombre de usuario de su hijo, es su número de identificación de estudiante@d131.org.</li> <li>Nombre de usuario: 123456@d131.org</li> <li>Contraseña:</li> <li>La contraseña de su hijo, es la primera inicial del apellido de su hijo, ambos en MAYÚSCULAS y luego agregue su fecha de nacimiento, con seis dígitos (DDMMYY).</li> <li>Por ejemplo, si mi nombre es John Doe y nací el 16 de julio de 2013, mi contraseña sería: JD071613</li> </ul> | School Meals and Bus Routes<br>Student Online Resources<br>Find a Teacher<br>Student 0365 C<br>Countrol of C<br>Student 0365 C<br>Countrol of C<br>Countrol of C<br>C<br>Countrol of C<br>C<br>Countrol of C<br>C<br>C<br>C<br>C<br>C<br>C<br>C<br>C<br>C<br>C<br>C<br>C<br>C |

| Miércoles 26<br>de Agosto<br>Lista de verificación<br>#3<br>Practique el uso del<br>nombre de usuario<br>y la contraseña de<br>su hijo para iniciar<br>sesión en Google<br>Drive.  | <ul> <li>-Vaya a <u>drive.google.com</u></li> <li>-Ingrese las credenciales D131 de su hijo, para<br/>el nombre de usuario y la contraseña.</li> <li>-Utilice las instrucciones de inicio de sesión de<br/>Google, para guiarlo a través de todos los<br/>pasos, para activar su unidad. (Ver archivo<br/>adjunto)</li> </ul> | Sign in   to continue to Google Drive     Email or phone   I   Forgot email?   Not your computer? Use InPrivate windows to sign in.   Learn more     Create account   Next   SD 131   Sign in with your organizational account   someone@example.com   Password                                                                                                    |
|----------------------------------------------------------------------------------------------------|----------------------------------------------------------------------------------------------------|----------------------------------------------------------------------------------------------------|
| Jueves 27 de<br>Agosto<br>Lista de verificación<br>#3<br>Practique el uso del<br>nombre de usuario y<br>la contraseña de su<br>hijo para iniciar<br>sesión en Google<br>Classroom. | <ul> <li>-Vaya al <u>www.drive.google.com</u></li> <li>-Haz clic en tu waffle. (El waffle son los nueve puntos en la esquina superior derecha de la pantalla).</li> <li>-Haga clic en la aplicación que dice "Google Classroom". Esto lo llevará a su página de Google Classroom.</li> </ul>                                  | Final A series of the series of the series o |

| Viernes 28<br>de Agosoto                                                                               | -Vaya a <u>www.drive.google.com</u><br>-Haz clic en tu waffle.                                                                                                 |    |
|----------------------------------------------------------------------------------------------------|----------------------------------------------------------------------------------------------------|----|
| Lista de verificación<br>#4                                                                            | -Haga clic en la aplicación que dice<br>"Calendario".                                                                                                    |    |
| Practica con el<br>nombre de usuario<br>y la contraseña de<br>tu hijo para iniciar<br>sesión en Google | -Este es uno de los lugares a los que puede ir<br>para encontrar sus enlaces de Google Meet, si<br>no ve una invitación en su cuenta de correo<br>electrónico. | 31 |
| Calendar.                                                                                              | -Google Meets, es donde te unirás a tu maestro<br>y compañeros de clase para recibir instrucción<br>en vivo, a través de la computadora.                       |    |

¡Estamos emocionados de verte este viernes! Nuestra primera práctica remota será de 8:30-9:00 am. Inicie sesión en el correo electrónico de su hijo, para acceder a su invitació ¡Gracias!